# RV130和RV130W上的VLAN成員身份

## 目標

VLAN是一組配置為充當單個網路的裝置。VLAN中的裝置無需位於同一個LAN中。接入埠通 常未標籤,這意味著只有一個VLAN通過該介面。根據802.1Q標準,如果要識別不同的 VLAN,需要將VLAN標識標籤新增到幀中。如果您希望多個VLAN通過一個交換機介面,則需 要在思科交換機上配置中繼埠來標籤這些VLAN。排除的連線埠不會識別為VLAN的成員。

本文檔的目的是向您展示如何在RV130和RV130W上新增VLAN。

### 適用裝置

·RV130 · RV130W

# VLAN成員設定

步驟1.使用路由器配置實用程式選**擇Networking>LAN>VLAN Membership**。將開啟*VLAN成 員資格*頁面:

| VLAN Membership              |                                                                                                    |             |          |          |          |          |  |  |  |
|------------------------------|----------------------------------------------------------------------------------------------------|-------------|----------|----------|----------|----------|--|--|--|
| Create VLAN<br>Up to four VI | Create VLANs and assign the Outgoing Frame Type.<br>Up to four VLANs total can be created. VLAN IDs must be in the range (3 - 4094 ) |             |          |          |          |          |  |  |  |
| VLANs Se                     | tting Table                                                                                                    |             |          |          |          |          |  |  |  |
| Select                       | VLAN ID                                                                                                    | Description | Port 1   | Port 2   | Port 3   | Port 4   |  |  |  |
|                              | 1                                                                                                    | Default     | Untagged | Untagged | Untagged | Untagged |  |  |  |
| Add Rov                      | Add Row Edit Delete                                                                                                    |             |          |          |          |          |  |  |  |
| Save                         | Save Cancel                                                                                                    |             |          |          |          |          |  |  |  |

步驟2.在VLAN成員資格頁面中,按一下Add Row以新增VLAN。

| VLAN Me                      | VLAN Membership                                                                                                    |             |          |          |          |          |  |  |  |
|------------------------------|----------------------------------------------------------------------------------------------------|-------------|----------|----------|----------|----------|--|--|--|
| Create VLAN<br>Up to four VL | Create VLANs and assign the Outgoing Frame Type.<br>Up to four VLANs total can be created. VLAN IDs must be in the range (3 - 4094 ) |             |          |          |          |          |  |  |  |
| VLANs Set                    | tting Table                                                                                                    |             |          |          |          |          |  |  |  |
| Select                       | VLAN ID                                                                                                    | Description | Port 1   | Port 2   | Port 3   | Port 4   |  |  |  |
|                              | 1                                                                                                    | Default     | Untagged | Untagged | Untagged | Untagged |  |  |  |
| Add Row                      | Add Row Edit Delete                                                                                                    |             |          |          |          |          |  |  |  |
| Save                         | Save Cancel                                                                                                    |             |          |          |          |          |  |  |  |

步驟3.在VLAN ID 欄位中輸入新VLAN的VLAN ID。ID必須在範圍(3-4094)內。

| VLAN Me                                   | mbership                                                                                                    |             |          |          |          |          |  |  |
|-------------------------------------------|----------------------------------------------------------------------------------------------------|-------------|----------|----------|----------|----------|--|--|
| Create VLA<br>Up to four V<br>You must sa | Create VLANs and assign the Outgoing Frame Type.<br>Up to four VLANs total can be created. VLAN IDs must be in the range (3 - 4094)<br>You must save before you can edit or delete. |             |          |          |          |          |  |  |
| VLANs Se                                  | etting Table                                                                                                    |             |          |          |          |          |  |  |
| Select                                    | VLAN ID                                                                                                    | Description | Port 1   | Port 2   | Port 3   | Port 4   |  |  |
|                                           | 1                                                                                                    | Default     | Untagged | Untagged | Untagged | Untagged |  |  |
|                                           | 100                                                                                                    | test        | Tagged 🚽 | Tagged 👻 | Tagged 👻 | Tagged 👻 |  |  |
| Add Rov                                   | w Edit                                                                                                    | Delete      |          |          |          |          |  |  |
| Save                                      | Cancel                                                                                                    |             |          |          |          |          |  |  |

### 步驟4.在說明欄位中輸入新VLAN的說明。

| ١ | /LAN Me                                                                                                    | mbership    |             |          |          |          |          |  |
|---|----------------------------------------------------------------------------------------------------|-------------|-------------|----------|----------|----------|----------|--|
|   | Create VLANs and assign the Outgoing Frame Type.<br>Up to four VLANs total can be created. VLAN IDs must be in the range (3 - 4094 )<br>You must save before you can edit or delete. |             |             |          |          |          |          |  |
|   | VLANs Se                                                                                                    | tting Table |             |          |          |          |          |  |
|   | Select                                                                                                    | VLAN ID     | Description | Port 1   | Port 2   | Port 3   | Port 4   |  |
|   |                                                                                                    | 1           | Default     | Untagged | Untagged | Untagged | Untagged |  |
|   |                                                                                                    | 100         | test        | Tagged 🚽 | Tagged 👻 | Tagged 👻 | Tagged 👻 |  |
|   | Add Rov                                                                                                    | v Edit      | Delete      |          |          |          |          |  |
|   | Save                                                                                                    | Cancel      |             |          |          |          |          |  |

### 步驟5.從對應的下拉選單中選擇每個埠的型別。

| VLAN Mer                     | nbership                                                                                                    |                                  |          |          |          |  |  |  |
|------------------------------|----------------------------------------------------------------------------------------------------|----------------------------------|----------|----------|----------|--|--|--|
| Create VLAN<br>Up to four VL | Create VLANs and assign the Outgoing Frame Type.<br>Up to four VLANs total can be created. VLAN IDs must be in the range (3 - 4094 ) |                                  |          |          |          |  |  |  |
| VI ANs Set                   | ting Table                                                                                                    |                                  |          |          |          |  |  |  |
| Select                       | VLAN ID Description                                                                                                    | Port 1                           | Port 2   | Port 3   | Port 4   |  |  |  |
|                              | 1 Default                                                                                                    | Untagged                         | Untagged | Untagged | Untagged |  |  |  |
| Add Row                      | Edit Delete                                                                                                    | Tagged  Untagged Tagged Excluded | Tagged 👻 | Tagged 👻 | Tagged 👻 |  |  |  |
| Save                         | Cancel                                                                                                    |                                  |          |          |          |  |  |  |

可用選項定義如下:

·已標籤 — 指定給定VLAN和埠之間的關聯已標籤。此連線埠上的輸入流量會根據訊框中的標 籤上存在的資訊轉送到指定的VLAN。標籤關聯時,此埠上的出口流量將保留VLAN標籤。

·未標籤 — 指定給定VLAN和埠之間的關聯未標籤。來自此VLAN連線埠的輸出流量也未被標 籤。連線埠未標籤時,傳入此連線埠的輸入流量會轉送到VLAN與連線埠的無標籤關聯。

·排除 — 指定給定VLAN和埠之間沒有關聯。此連線埠不允許輸入和輸出流量。

步驟6.按一下Save以儲存變更。

| VLAN Me<br>Create VLAN<br>Up to four VL<br>You must sav | /LAN Membership<br>Create VLANs and assign the Outgoing Frame Type.<br>Up to four VLANs total can be created. VLAN IDs must be in the range (3 - 4094)<br>You must save before you can edit or delete. |             |          |          |          |          |  |  |
|---------------------------------------------------------|----------------------------------------------------------------------------------------------------|-------------|----------|----------|----------|----------|--|--|
| VLANs Set                                               | tting Table                                                                                                    |             |          |          |          |          |  |  |
| Select                                                  | VLAN ID                                                                                                    | Description | Port 1   | Port 2   | Port 3   | Port 4   |  |  |
|                                                         | 1                                                                                                    | Default     | Untagged | Untagged | Untagged | Untagged |  |  |
|                                                         |                                                                                                    |             | Tagged 💌 | Tagged 👻 | Tagged 👻 | Tagged 👻 |  |  |
| Add Row                                                 | Add Row Edit Delete                                                                                                    |             |          |          |          |          |  |  |
| Save                                                    | Cancel                                                                                                    |             |          |          |          |          |  |  |

#### 關於此翻譯

思科已使用電腦和人工技術翻譯本文件,讓全世界的使用者能夠以自己的語言理解支援內容。請注 意,即使是最佳機器翻譯,也不如專業譯者翻譯的內容準確。Cisco Systems, Inc. 對這些翻譯的準 確度概不負責,並建議一律查看原始英文文件(提供連結)。